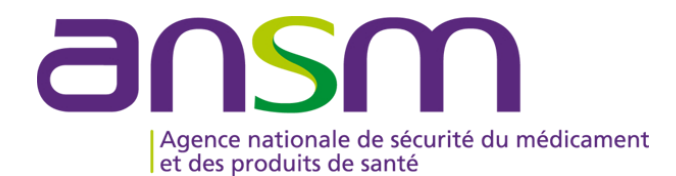

# GUIDE D'UTILISATION D'e-FIT FEIGD

# MODALITES DE CREATION, MODIFICATION D'UNE FEIGD

### Accès sur eFIT

- L'accès sur eFIT pour la création, la consultation, la modification, la suppression d'une FEIGD nécessite de remplir les conditions suivantes :
- 1. être le <u>correspondant ETS</u> titulaire ou son (ses) remplaçant(s) (EFS Régional/Interrégional ou CTSA), ou le correspondant d'un site d'ETS ou son (ses) remplaçant(s)
- 2. être enregistré dans l'annuaire eFIT en tant que correspondant ETS titulaire ou son (ses) remplaçant(s) (EFS Régional/Interrégional ou CTSA) ou en tant que correspondant de site d'ETS ou son (ses) remplaçant(s)
- 3. disposer d'une carte CPX (CPS, CPA, CPE)
- 4. disposer d'un lecteur de carte CPX
- 5. installer eFIT sur son poste de travail (procédure d'aide à l'installation en page d'accueil eFIT)
- Le déclarant est identifié par sa carte CPX. Ses droits d'accès sont ceux délimités dans eFIT en lien avec sa carte CPX et en lien avec le(s) processus déclaratif(s) (FEIR, FEIGD, FIG, FIPD) pour lequel(s) il est autorisé.
- Le titulaire de la carte CPX doit conserver les documents nécessaires pour contacter l'ASIP Santé en cas de besoin.
- Hotline eFIT en page d'accueil : 01.46.29.36.36 : De 9h à 18h, 5 jours sur 7 sauf jours fériés, notre support téléphonique répondra à toutes questions concernant e-FIT (réponse directe ou transmission de vos questions aux personnes compétentes sur ces sujets).
- DSI de l'Ansm en page d'accueil : 01.55.87.31.07 (en cas de difficulté pour joindre la hotline) De 9h à 18h, 5 jours sur 7 sauf jours fériés, notre support téléphonique répondra à vos questions concernant l'utilisation du site)

| Contacts utiles :     |   |                                     |                      |
|-----------------------|---|-------------------------------------|----------------------|
| Raphaël Adda          | : | raphael.adda@ansm.sante.fr          | Tél : 01.55.87.37.68 |
| Karim Boudjedir       | : | karim.boudjedir@ansm.sante.fr       | Tél : 01.55.87.35.63 |
| Nadra Ounnoughène     | : | nadra.ounnoughene@ansm.sante.fr     | Tél: 01.55.87.35.69  |
| Elodie Pouchol        | : | elodie.pouchol@ansm.sante.fr        | Tél : 01.55.87.35.15 |
| Anne-Charlotte Sailly | : | anne-charlotte.sailly@ansm.sante.fr | Tél : 01.55.87.37.43 |
| Imad Sandid           | : | imad.sandid@ansm.sante.fr           | Tél : 01.55.87.35.18 |
| Mai Phuong Vo Mai     | : | maiphuong.vomai@ansm.sante.fr       | Tél : 01.55.87.35.64 |

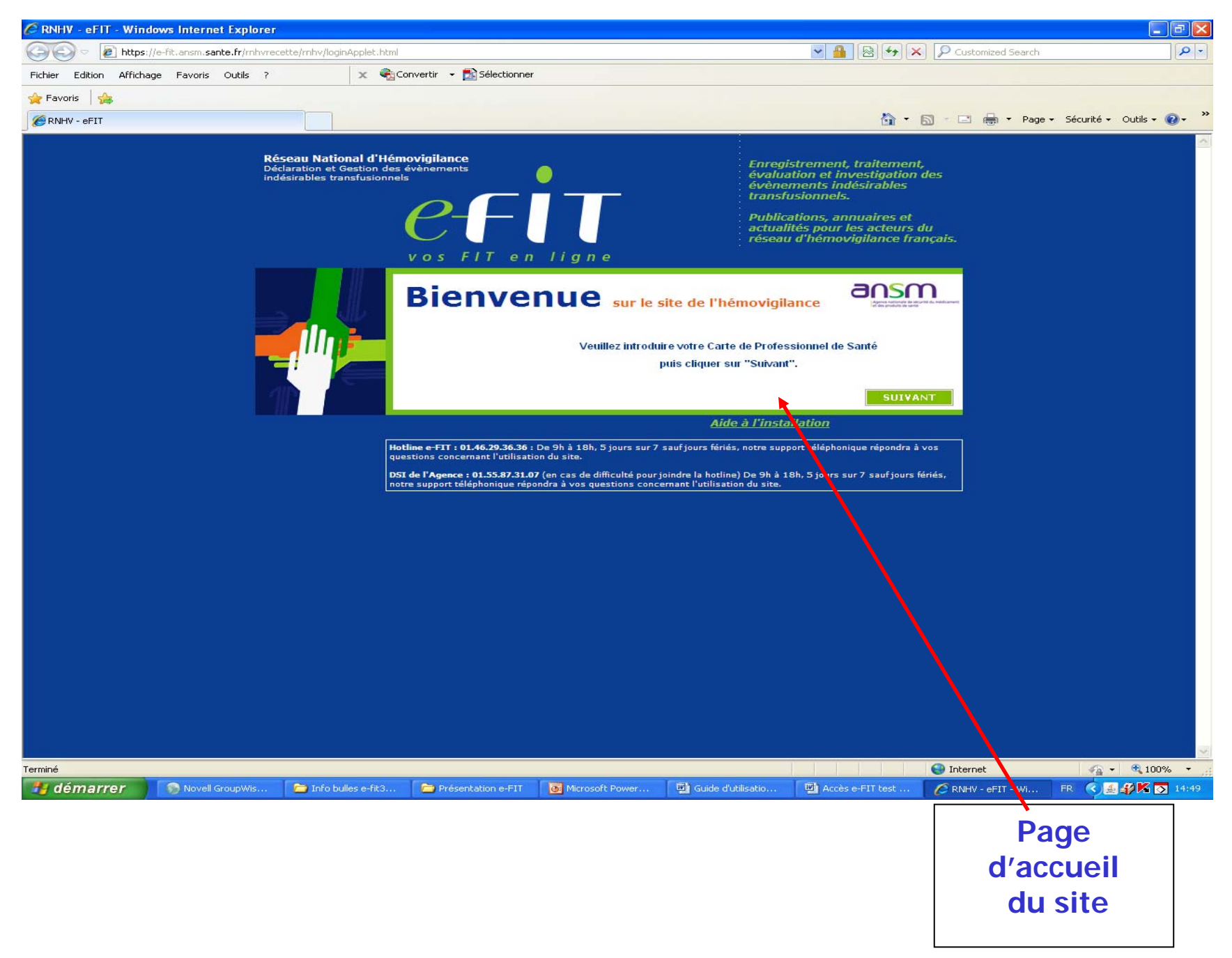

### Ecran ETS-EFS-CRH-CTSA-Ansm

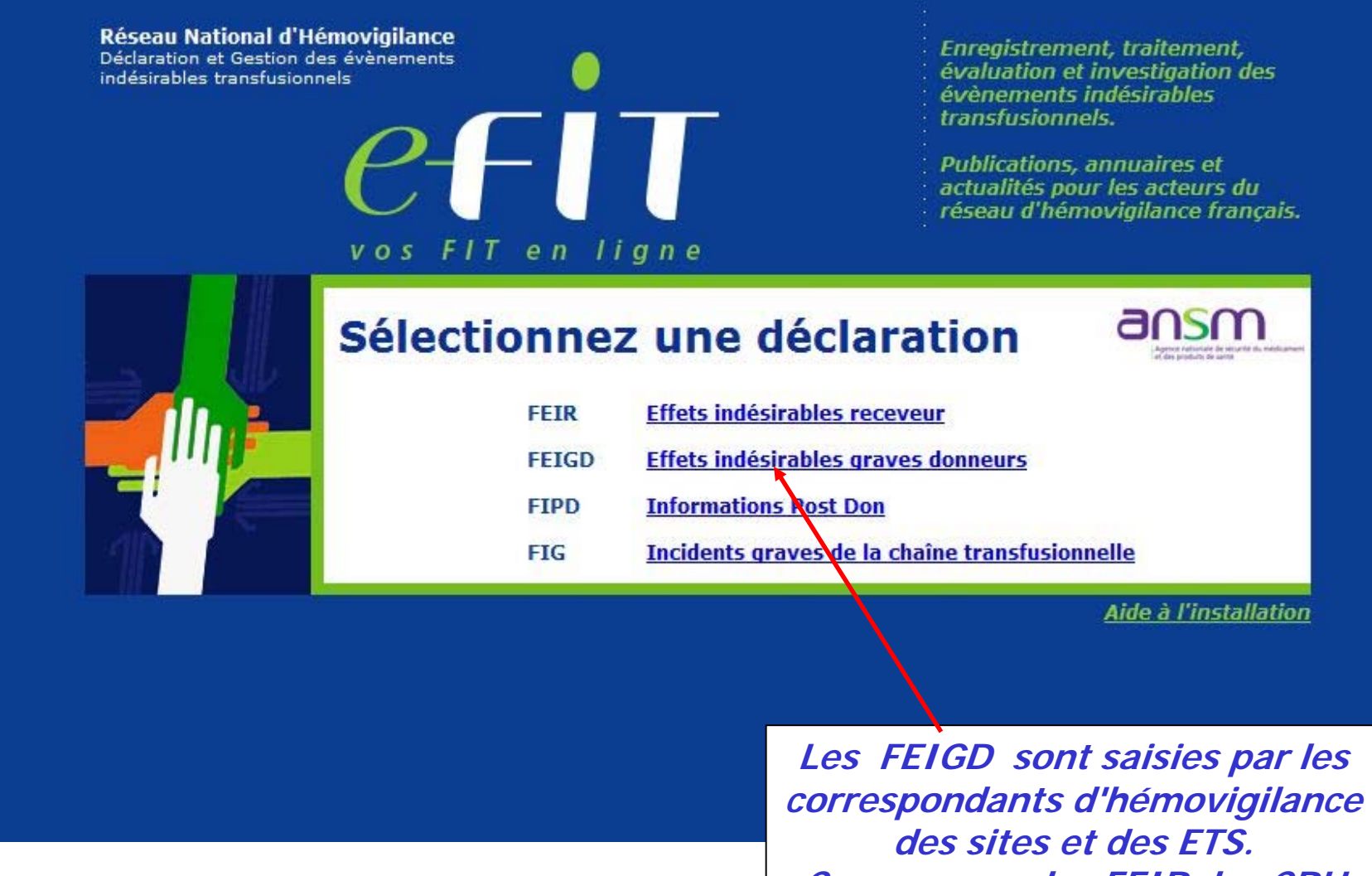

*des sites et des ETS. Comme pour les FEIR, les CRH visent les déclarations* 

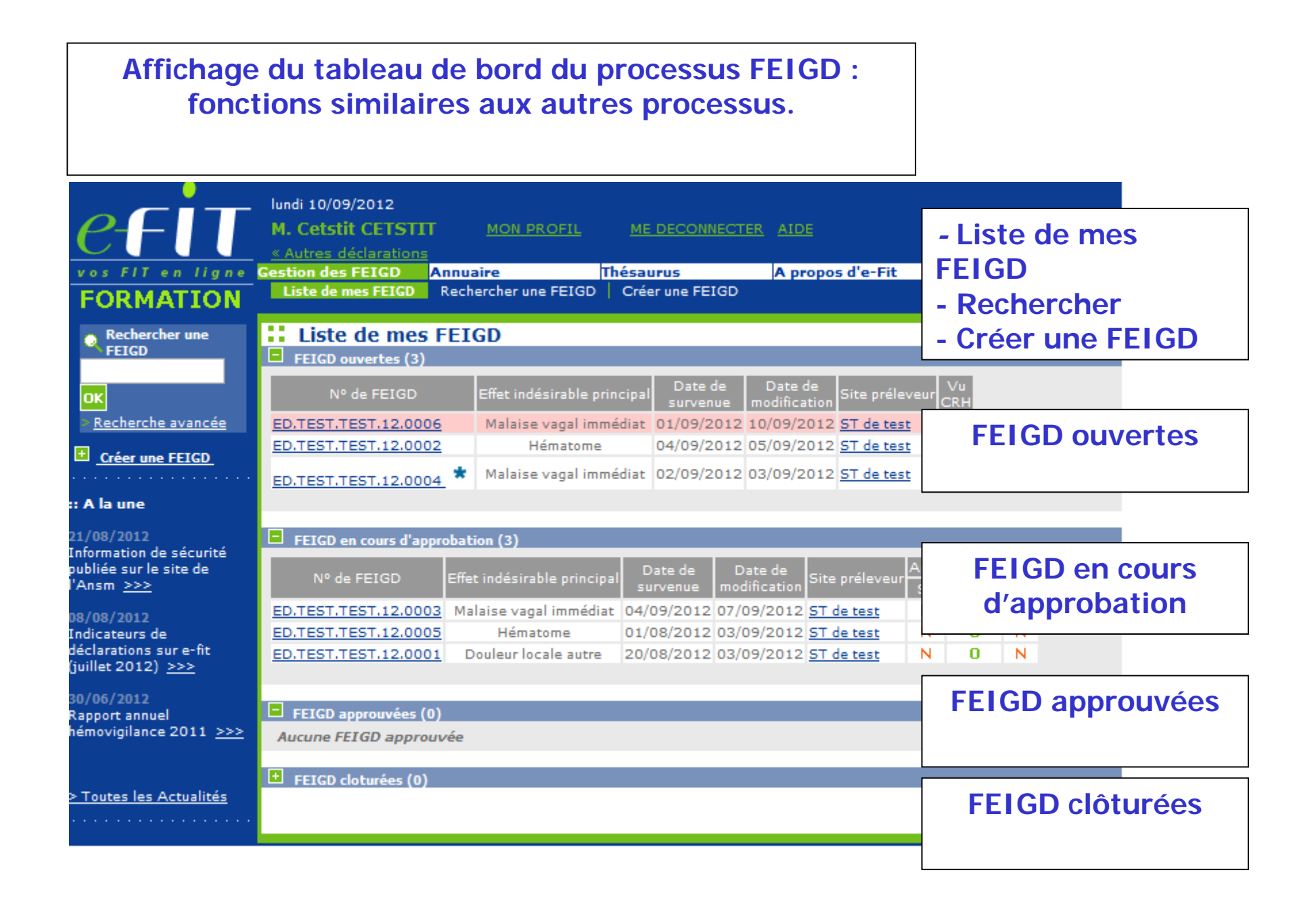

| <u>efit</u>      | lundi 10/09/2012<br>M. Cetstit CETSTI<br><u>« Autres déclarations</u> | T <u>MON PROFIL</u>  | ME DECONNECTER  | AIDE                                | e-FIT version 3.0<br>(Formation)           |
|------------------|-----------------------------------------------------------------------|----------------------|-----------------|-------------------------------------|--------------------------------------------|
| vos FIT en ligne | Gestion des FEIGD                                                     | Annuaire             | Thésaurus       | A propos d'e-Fit                    |                                            |
| FORMATION        | Liste de mes FEIGD                                                    | Rechercher une FEIGD | Créer une FEIGD |                                     |                                            |
|                  | <b>Création d'u</b><br>Sélectionnez le site de c                      | INE FEIGD            |                 |                                     |                                            |
|                  | Code<br>TEST <u>ST de test</u>                                        |                      | Raison Sociale  |                                     | _                                          |
|                  |                                                                       |                      |                 |                                     |                                            |
|                  |                                                                       |                      |                 | L'utilis<br>invité à s<br>le site c | sateur est<br>sélectionner<br>de collecte. |

| CETT IN THE SECOND                                                                                                    | lundi 10/09/2012<br>M. Cetstit CETSTIT<br><u>« Autres déclarations</u><br>Gestion des FEIGD A<br>Liste de mes FEIGD                       | MON PROFIL<br>nnuaire<br>Rechercher une FEIGD                                                              | ME DECONNECTER                                                                        | AIDE<br>A propos d'e     | -Fit                        | e-FIT version 3.0<br>(Formation)             |
|----------------------------------------------------------------------------------------------------|----------------------------------------------------------------------------------------------------|----------------------------------------------------------------------------------------------------|---------------------------------------------------------------------------------------|--------------------------|-----------------------------|----------------------------------------------|
| <ul> <li>Détail de la<br/>FEIGD &gt;</li> <li>Historique et<br/>discussion</li> <li>Documents liés à<br/>la FEIGD</li> <li>Approbation et<br/>contacts</li> </ul> | <b>Saisie initiale o</b>                                                                                                    | le la FEIGD                                                                                                | 3 Effet Indé                                                                          | isirable                 | SUIVANT                     | ANNULER                                      |
| Déclarations associées<br>Aucune déclaration<br>associée                                                                                                    | 1.1 Date de naissance<br>1.1 Date de naissance<br>Cette variable<br>remplie sous le<br>JJ pour le jour<br>MM pour le mo<br>AAAA pour l'ar | aissance<br>doit être rens<br>format suivan<br>sur deux carac<br>is sur deux carac<br>née sur <b>quatr</b> | eignée à la cr<br>t : <b>JJ/MM/A</b><br>tères ;<br>ractères ;<br><b>re caractères</b> | réation de<br>AAA :<br>• | e la FEIGD                  | ). Elle est                                  |
|                                                                                                    | Si grave et postérieur à 2                                                                                                    | :009, Nº de FEIGD :                                                                                        |                                                                                       | Déclarati                | ion non présente<br>SUIVANT | dans e-Fit<br>ANNULER<br><u>Haut de paqe</u> |

| CFUT en ligne<br>FORMATION                                                                                  | lundi 10/09/2012<br>M. Cetstit CETSTIT<br><u>« Autres déclarations</u><br>Gestion des FEIGD An<br>Liste de mes FEIGD R | MON PROFIL<br>nuaire<br>echercher une FEIGD      | <u>ME DECONNECTER</u><br>Thésaurus<br>Créer une FEIGD | <u>AIDE</u><br>A propos d'e | -Fit           | e-FIT version 3.0<br>(Formation) |
|----------------------------------------------------------------------------------------------------|----------------------------------------------------------------------------------------------------|--------------------------------------------------|-------------------------------------------------------|-----------------------------|----------------|----------------------------------|
| Détail de la<br>FEIGD >     Historique et<br>discussion     Documents liés à<br>la FEIGD     Approbation et | Saisie initiale de                                                                                                    | e la FEIGD                                       |                                                       |                             | SUIVANT        | ANNULER                          |
| Déclarations associées<br>Aucune déclaration<br>associée                                                    | <sup>3</sup> Donneur<br><u>1.1</u> Date de naissance<br><u>1.2</u> Sexe <sup>©</sup> Masculin (                        | 2 Don<br>*<br>D Féminin                          | 3 Effet Indés                                         | sirable                     | 4 Remarques et | Commentaires                     |
|                                                                                                    | <b>1.2 <u>Sexe</u></b><br>Cette variable doit<br>Elle est renseignée                                                   | être renseignée<br>en cochant ma                 | à la création de sculin ou féminin                    | la FEIGD.                   |                |                                  |
|                                                                                                    | © Premier don<br>Antécédent d'effet indésira<br>Si grave et postérieur à 20                                            | Premier don pou ble :  Oui Non 09, N° de FEIGD : | r ce type de don                                      | O                           | Donneur connu  | ans e-Fit                        |
|                                                                                                    |                                                                                                    |                                                  |                                                       |                             | SUIVANT        | ANNULER<br><u>Haut de page</u>   |

| -                                                                      |                             |                          |                              |                    |                               |            |                   |                     |             |
|------------------------------------------------------------------------|-----------------------------|--------------------------|------------------------------|--------------------|-------------------------------|------------|-------------------|---------------------|-------------|
|                                                                        | <u>1.3</u><br>Poids : doi   | t être sup               | érieur ou égal               | à 45 et i          | inférieur à 150               | ) Kg       |                   |                     |             |
| <u>efit</u>                                                            | Taille : doi                | t être sup               | érieure ou éga               | le à 120           | et inférieure à               | à 220 c    | m                 |                     |             |
| VOS FIT EN LIGNE<br>FORMATION                                          | Ceci est va<br>pas (à parti | lable pour<br>r de la ve | les nouvelles rsion 3.1.0 du | FEIGD.<br>17 septe | Pour les FEIG<br>embre 2013). | iD repri   | ises , ces co     | ntrôles ne s'       | 'appliquent |
| FEIGD ><br>Historique et<br>discussion<br>Documents liés à<br>la FEIGD |                             |                          |                              |                    |                               |            | SUIVANT           | ANNULER             |             |
| Approbation et<br>contacts                                             | 1 Donneur                   |                          | 2 Don                        |                    | 3 Effet Indésirable           |            | 4 Remarques et C  | òmmentaires         |             |
| Déclarations associées<br>Aucune déclaration<br>associée               | <u>1.1</u> Date de          | naissance                | *                            |                    |                               |            |                   |                     |             |
|                                                                        | <u>1.2</u> Sexe ©           | Masculin 🔘               | Féminin                      |                    |                               |            |                   |                     |             |
|                                                                        | <u>1.3</u>                  |                          | _                            |                    |                               |            |                   |                     |             |
|                                                                        | Poids                       |                          | Kg                           |                    |                               |            |                   |                     |             |
|                                                                        |                             |                          | cm                           |                    |                               |            |                   |                     |             |
|                                                                        | <u>1.4</u> Statut de        | u donneur                | D                            |                    |                               | 0.         | _                 |                     |             |
|                                                                        | Premier d                   | ion «                    | 🤈 Premier don pou            | Non R              | le don<br>enseigné            |            | Donneur connu     |                     |             |
|                                                                        | Si grave et pos             | térieur à 200            | 9, Nº de FEIGD :             |                    |                               | Déclaratio | n non présente da | ns e-Fit            |             |
|                                                                        |                             |                          |                              |                    |                               |            | SUIVANT           | ANNULER             | ]           |
|                                                                        |                             |                          |                              |                    |                               |            |                   | <u>Haut de page</u> |             |
|                                                                        |                             |                          |                              |                    |                               |            |                   |                     |             |

#### 1.4 Statut du donneur

en ligne

FORMATION

Documents liés à la FEIGD

Approbation et contacts

Aucune déclaration

associée

Déclarations associées

🐱 Détail de la

FEIGD > Historique et Premier don (nouveau donneur). Premier don pour ce type de don (donneur ayant déjà donné mais pas ce type de don), donneur connu (donneur connu dans le fichier de l'ETS).

Antécédent d'EI : item NR coché par défaut. Nécessité de cocher « oui » ou « non » pour approbation de la FEIGD.

Antécédent FEIGD : Si cet item est coché « Oui », le N° de la FEIGD -s'il est connu du déclarant et si **FEIGD présente dans eFIT**- devra être renseigné (dans son intégralité =20 caractères ED.TEST.TEST.AA.000X y compris le code processus et les points de séparation) dans l'espace qui lui est réservé au-dessous. En cas de FEIGD multiples, saisir le numéro le plus récent.

La saisie de ce N° ne génère aucun lien avec la FEIGD correspondante.

Si antécédent **FEIGD non présente dans eFIT**, ne pas saisir de N° de FEIGD, mais cocher déclaration non présente dans eFIT

| <u>1.4</u> Statut du donneur                                                     |                                       |
|----------------------------------------------------------------------------------|---------------------------------------|
| ◎ Premier don<br>◎ Premier don pour ce type de don                               | O Donneur connu                       |
| Antécédent d'effet indésirable : $\bigcirc$ Oui $\bigcirc$ Non $@$ Non Renseigné |                                       |
| Si grave et postérieur à 2009, Nº de FEIGD :                                     | 🔲 Déclaration non présente dans e-Fit |
|                                                                                  |                                       |
|                                                                                  |                                       |
|                                                                                  | Haut de page                          |

#### 2.1 Etablissement préleveur Rattachement automatique de l'ETS après la sélection du site lundi 10/09/2012 e-FIT version 3.0 M. Cetstit CETSTIT MON PROFIL ME DECONNECTER AIDE (Formation) « Autres déclarations Gestion des FEIGD Thésaurus A propos d'e-Fit en ligne Annuaire Liste de mes FEIGD Rechercher une FEIGD Créer une FEIGD FORMATION Saisie initiale de la FEIGD Détail de la FEIGD > Historique et discussion Documents liés à la FEIGD SUIVANT Approbation et 🗠 contacts **3** Effet Indésirable 1 Donneur 4 Remarques et Commentaires Don Déclarations associées 2.1 Etablissement préleveur ETS : ETS de test Aucune déclaration ST : ST de test associée Type de collecte: Site fixe Equipe mobile à terre Equipe mobile en véhicule 2.2 Type de don en relation avec la survenue de l'effet indésirable donneur Type de don : ....\* Dans le cas d'une procédure d'aphérèse, précisez les dispositifs médicaux utilisés : Séparateur d''aphérèse : .... Si autre, précisez : DM de prélèvement (Nom, marque, fabricant ou distributeur) : SUIVANT Haut de page 2.1 Type de collecte : à renseigner obligatoirement pour enregistrer la FEIGD

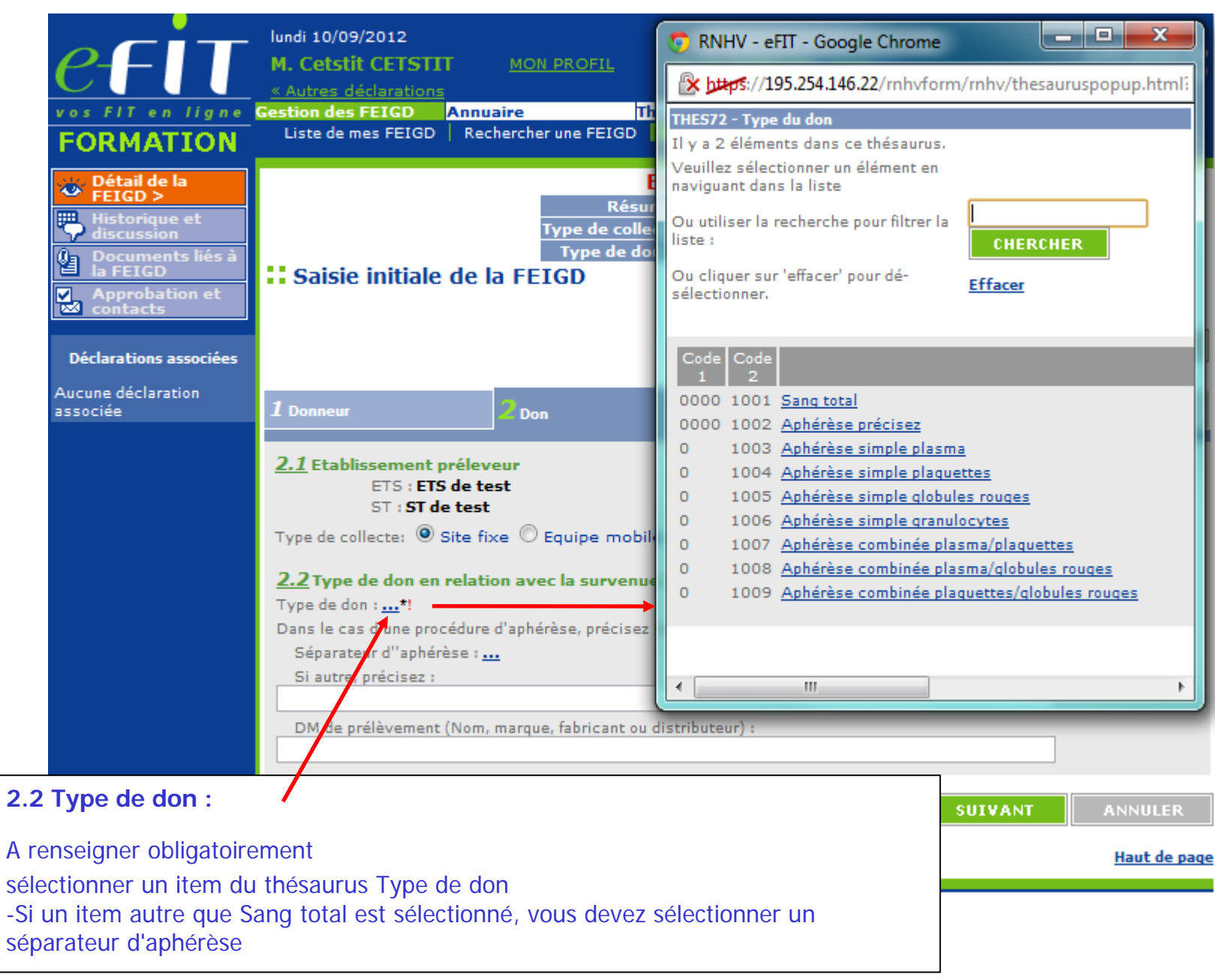

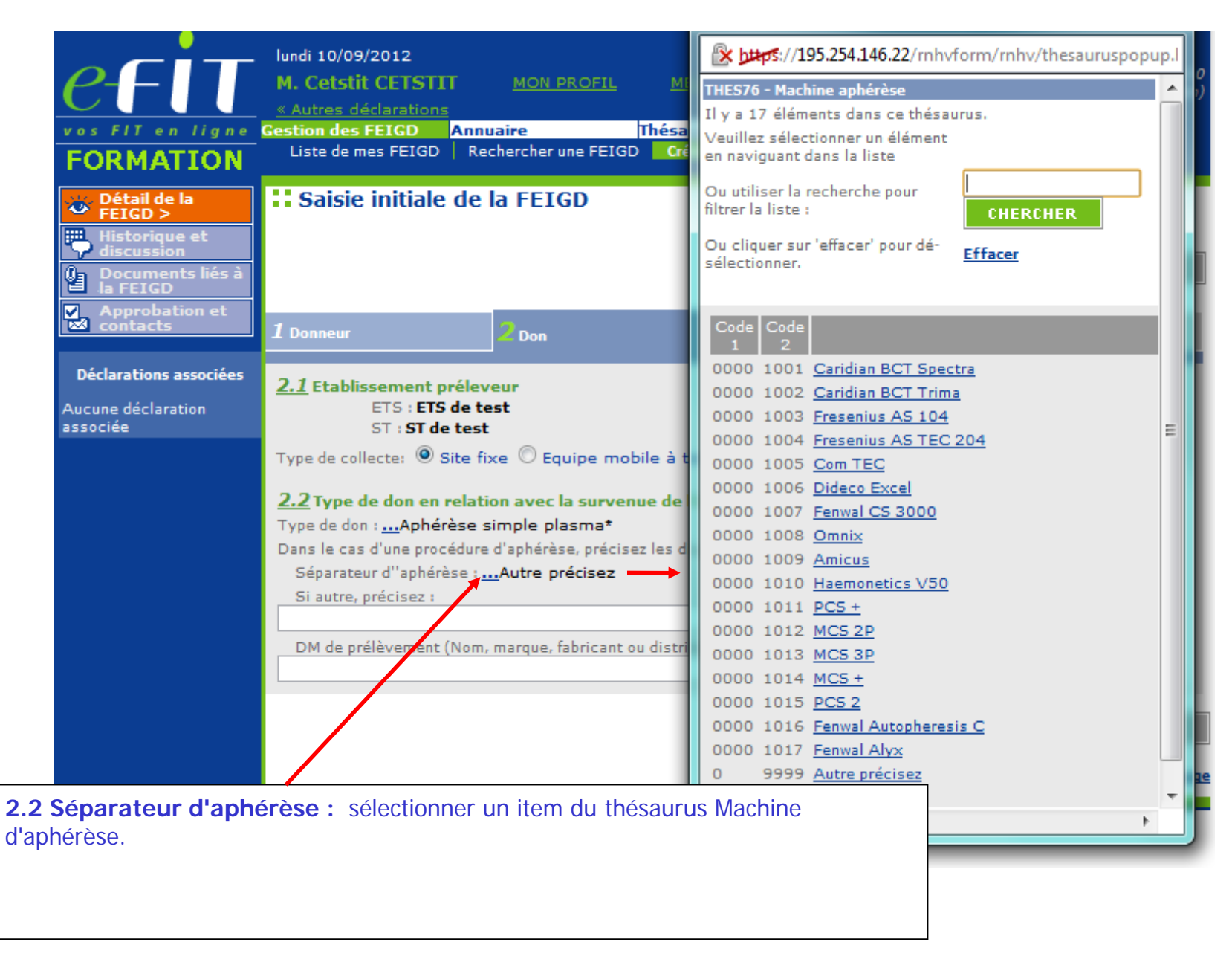

|                                                                                        | 2.2 S<br>listé d<br>-Si l'ite<br>saisir | <b>i autr</b><br>lans le<br>em Au<br>un tex                                                                                     | e précise<br>thésauru<br>tre précis<br>te dans la                                                                             | ez: texte<br>is.<br>sez est sélec<br>a rubrique S                                                                           | libre pou<br>ctionné c<br>Si autre p                             | r saisir le nom du<br>omme séparateur<br>récisez :                                     | séparateur d'a<br>d'aphérèse, v          | aphérèse non<br>ous devez    |
|----------------------------------------------------------------------------------------|-----------------------------------------|----------------------------------------------------------------------------------------------------|----------------------------------------------------------------------------------------------------|----------------------------------------------------------------------------------------------------|------------------------------------------------------------------|----------------------------------------------------------------------------------------|------------------------------------------|------------------------------|
| <u>efit</u>                                                                            | DM d<br>item p                          | <b>e prél</b><br>Deut ég                                                                                                    | l <b>èvemen</b><br>galement                                                                                                   | i <b>t (Nom, m</b><br>être rensei                                                                                           | <b>arque, f</b><br>gné, si be                                    | abricant ou dist                                                                       | <b>tributeur)</b> : to<br>A de don de sa | exte libre. Cet<br>ing total |
| FORMATION                                                                              | Gestion de<br>Liste de                  | es FEIG<br>e mes Fl                                                                                                    | D Annua<br>IGD Rech                                                                                                    | ire<br>ercher une FEIG                                                                                                    | Thésauru<br>GD Créer u                                           | s A propos<br>ine FEIGD                                                                | d'e-Fit                                  |                              |
| Détail de la<br>FEIGD ><br>Historique et<br>discussion<br>Documents liés à<br>la FEIGD | <b>Sais</b>                             | ie initi                                                                                                    | iale de la                                                                                                    | FEIGD                                                                                                    |                                                                  |                                                                                        | SUIVANT                                  | ANNULER                      |
| Approbation et<br>contacts                                                             | 1 Donreu                                | r                                                                                                    | 2                                                                                                    | 2 Don                                                                                                    |                                                                  | 3 Effet Indésirable                                                                    | 4 Remarques                              | et Commentaires              |
| Déclarations associées<br>Aucune déclaration<br>associée                               | 2.1 E tal                               | blissem<br>ETS<br>ST :<br>collecte<br>e de dor<br>don :<br>don :<br>don :<br>ateur d''a<br>ateur d''a<br>ateur d''a<br>prélèven | ent prélever<br>ETS de test<br>ST de test<br>© Site fixe<br>n en relation<br>phérèse sin<br>procédure d'<br>phérèse :<br>ez : | ur<br>t<br>e © Equipe ma<br><b>avec la surve</b><br>nple plasma*<br>'aphérèse, préci<br>Autre précisez<br>narque, fabricant | obile à terre<br>enue de l'efi<br>sez les dispo<br>ou distribute | e © Equipe mobile en<br>fet indésirable donneu<br>sitifs médicaux utilisés :<br>eur) : | véhicule<br>Ir                           |                              |
|                                                                                        |                                         |                                                                                                    |                                                                                                    |                                                                                                    |                                                                  |                                                                                        | SUIVANT                                  | ANNULER                      |
|                                                                                        |                                         |                                                                                                    |                                                                                                    |                                                                                                    |                                                                  |                                                                                        |                                          | <u>Haut de page</u>          |

#### 3.1 Saisie des dates Une date doit être remplie sous le format suivant : JJ/MM/AAAA : JJ pour le jour sur deux caractères ; **MM** pour le mois sur deux caractères ; AAAA pour l'année sur quatre caractères. En cas de "Date Imprécise" : Cette notion devra cependant être systématiquement mentionnée en cochant la case « Imprécise » en regard de la date. Modalités : Si seul le jour est inconnu, saisir le chiffre « 15 ». Exemple : « 15/05/1968 » + case « Imprécise » cochée. Si le mois et le jour sont inconnus, saisir les chiffres « 06 » pour le mois et « 15 » pour le jour, Exemple : « 15/06/1968 » + case « Imprécise » cochée. Si la totalité de la date est inconnue, saisir : « 01/01/1901 » + case « Imprécise » cochée. SUIVANT ANNULER Documents liés la FEIGD 몔 Approbation et 4 Remarques et Commentaires

| Déclarations associées         | 3.1 A Chronologie des évé        | nements                    |                           |                    |
|--------------------------------|----------------------------------|----------------------------|---------------------------|--------------------|
| Aucune déclaration<br>associée | Date du don :                    | ! ? 🔲 Impréci              | se Heure de début :       | h 📃 mn 🔲 Imprécise |
|                                |                                  |                            | Heure de fin :            | h 👘 mn 🔲 Imprécise |
|                                | Date de survenue de l'EIG :<br>? | *! 🔲 Impréci               | se Heure de survenue :    | h 🦳 mn 🔲 Imprécise |
|                                | Date de découverte de l'effet i  | indésirable :              | ?                         | Imprécise          |
|                                | Date de signalement au corres    | spondant d'hémovigilance : | ?                         | Imprécise          |
|                                | Moment de survenue de l'EIG      | : 🔘 pendant le prélèveme   | ent 🔘 après le prélèvemen | t                  |

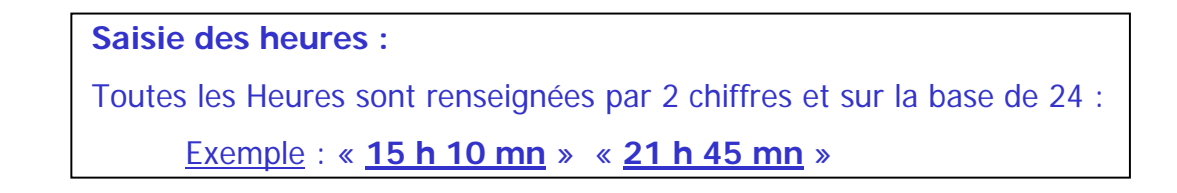

3.1 Chronologie des évènements :

**Date du don** = obligatoire pour l'enregistrement de la FEIGD

**Date de survenue de l'EIG** = obligatoire pour l'enregistrement de la FEIGD

Date de découverte de l'effet indésirable : Obligatoire pour l'approbation.

**Date de signalement au Correspondant d'Hémovigilance** = date à laquelle l'information concernant l'effet indésirable a été transmise au Correspondant d'Hémovigilance. Obligatoire pour l'approbation.

NB : la **date de déclaration** est générée automatiquement par le système et est égale à la date du jour de création de la FEIGD dans eFIT.

Le système impose la condition suivante :

date du don <= date de survenue de l'EIG <= date de découverte de l'EIG <= date de signalement au correspondant <= date du jour

| Documents liés à<br>la FEIGD   |                                  |                             |                           | SUIVANT ANNULER             |
|--------------------------------|----------------------------------|-----------------------------|---------------------------|-----------------------------|
| contacts                       | 1 Donneur                        | <b>2</b> Don                | 3 Effet Indésirable       | 4 Remarques et Commentaires |
| Déclarations associées         | <u>3.1</u> A Chronologie des év  | énements                    |                           |                             |
| Aucune déclaration<br>associée | Date du don :                    | *! ? 📃 Impréc               | ise Heure de début :      | h mn 🔳 Imprécise            |
|                                |                                  |                             | Heure de fin :            | h 👘 mn 🔲 Imprécise          |
|                                | Date de survenue de l'EIG :<br>? | *! 🗌 Impréc                 | ise Heure de survenue :   | h mn 🗌 Imprécise            |
|                                | Date de découverte de l'effet    | : indésirable :             | ?                         | Imprécise                   |
|                                | Date de signalement au corre     | espondant d'hémovigilance : | ?                         | Imprécise                   |
|                                | Moment de survenue de l'EIO      | 3 : 🔘 pendant le prélèveme  | ent 🔘 après le prélèvemer | nt                          |

Moment de survenue de l'EIG : Sélection obligatoire pour l'enregistrement de la FEIGD

**3.2 Lieu de survenue :** sélection obligatoire pour l'approbation

3.3 Informations sur le don

Volume prélevé : saisie, maximum 4 caractères

**Don interrompu :** sélection « oui » ou « non » obligatoire pour l'approbation

| 3.2 Lieu de survenue                                                  |
|-----------------------------------------------------------------------|
| ullet sur le lieu du prélèvement $igodot$ hors du lieu du prélèvement |
| Précisez :                                                            |
| <u>3.3</u> Informations sur le don                                    |
| Volume prélevé : mL                                                   |
| Don interrompu : 💿 Oui 🔘 Non 🔘 Non Renseigné                          |
| <u>3.4</u> Gravité<br>O Non déclarable  Modéré O Sévère O Décès       |
| 3.5 Symptômes ou signes cliniques                                     |
| 1: <u></u>                                                            |
| 2: <u></u>                                                            |
| <br>4:                                                                |
| Si autre précisez :                                                   |

#### 3.4 Gravité :

Sélection obligatoire pour l'enregistrement de la FEIGD **NB** : l'option Non déclarable n'est pas sélectionnable. Elle correspond au grade 1.

#### 3.5 Symptômes ou signes cliniques

4 symptômes ou signes cliniques peuvent être enregistrés.

Pour les FEIGD reprises du portail, l'ensemble des symptômes cochés sur la FEIGD et le contenu de la rubrique texte sont repris intégralement dans la rubrique texte symptômes ou signes cliniques de la FEIGD V3. A noter que pour ces FEIGD, le PDF de la FEIGD, telle qu'enregistrée sur le portail, est consultable en document lié.

| 3.2 Lieu de survenue                        | Code | e Code |                  | 1:6-04  |
|---------------------------------------------|------|--------|------------------|---------|
| ◉ sur le lieu du prélèvement ♡ hors         | 1    | 2      |                  | Libelle |
|                                             | 0    | 1001   | Hypotension      |         |
| Précisez :                                  | 0    | 1002   | Hypertension     |         |
|                                             | 0    | 1003   | Bradycardie      |         |
| <u>3.3</u> Informations sur le don          | 0    | 1004   | Tachycardie      |         |
| Volume prélevé : 90 mL                      | 0    | 1005   | Vertiges         |         |
|                                             | 0    | 1006   | Syncope          |         |
|                                             | 0    | 1007   | Tétanie          |         |
| 3 4 Cravitá                                 | 0    | 1008   | Crise convulsive |         |
|                                             | 0    | 1009   | Epilepsie        |         |
| ♥Non déclarable ♥ Modéré ♡ Sévèr            | 0    | 1010   | Nausées          |         |
|                                             | 0    | 1011   | Vomissements     |         |
| 3.5 Symptômes ou signes cliniques           | 0    | 1012   | Perte d'urines   |         |
| 1:                                          | 0    | 1013   | Dyspnée          |         |
| 2:                                          | 0    | 1014   | Non précisé      |         |
| 3:                                          | 0    | 9999   | Autre            |         |
| 4:                                          |      |        |                  |         |
| Si autre précisez :                         |      |        |                  |         |
| 3.6 Effets indésirables                     |      |        |                  |         |
| Effet indésirable principal : Aucune donne  |      |        |                  |         |
| Effet indésirable associé : Aucune donné    |      |        |                  |         |
| Effets indésirables cochés en version 2 (po |      | _      | III              | •       |
|                                             | _    | _      |                  |         |

| 3.6 Effets indésirables |
|-------------------------|
|                         |
|                         |

2 Effets indésirables peuvent être renseignés. El principal et El associé sélectionnés par le déclarant

Pour les FEIGD reprises du portail, lorsque plusieurs EI ont été cochés sur une même FEIGD, les 2 premiers EI (dans l'ordre du thésaurus) sont repris en EI principal et EI associé. De plus, l'ensemble des EI et le contenu de la rubrique texte sont repris intégralement dans la rubrique texte EI de la FEIGD V3.

A noter que pour ces FEIGD, le PDF de la FEIGD, telle qu'enregistrée sur le portail, est consultable en document lié.

| 3.6 | Effets | indésira | bles |
|-----|--------|----------|------|
| 2.2 | LITELS | muesna   | DICD |

| ffet indésirable principal : | Malaise vagal immédiat | - |   |
|------------------------------|------------------------|---|---|
| ffet indésirable associé :   | Aucune donnée          | - | 1 |

Effets indésirables cochés en version 2 (pour reprise) :

| 3.7 Conséquences e      | éventuelles de l'effet indésirable                                                                                                    |
|-------------------------|----------------------------------------------------------------------------------------------------|
| La sélection de l'item  | « Autre » impose de renseigner le champ texte « Précisez »                                                                                                    |
|                         | 3.7 Conséquences éventuelles de l'effet indésirable         ✓ Aucune         □ Traumatisme Type et localisation :         △ Autre         Précisez :         ✓         3.8 Modalités de prise en charge immédiate par les équipes de l'EFS         Traitements instaurés sur le lieu de prélèvement :         ○ Qui        Non Repseigné |
|                         | Si oui, précisez :                                                                                                    |
| 3.8 Modalités de p      | brise en charge immédiate par les équipes de l'EFS                                                                                                    |
| -Traitement instaure    | é sur le lieu de prélèvement : item NR coché par défaut. Nécessité de cocher « oui » ou « non »                                                                                                    |
| ou « NSP » pour ap      | probation de la FEIGD.                                                                                                    |
| - Compensation vole     | émique : item NR coché par défaut. Nécessité de cocher « oui » ou « non » ou « NSP » pour                                                                                                    |
| approbation de la F     | EIGD. Si « oui » coché, renseigner le volume en 4 caractères et sélectionner le nom du soluté                                                                                                    |
| dans le thésaurus. F    | Renseigner dans le champ texte la nature du soluté si non listé dans le thésaurus.                                                                                                    |
| -A noter : à partir de  | e la version 3.1.0 du 17 septembre 2013                                                                                                    |
| au § 3.8, si l'utilisat | teur coche « Non » ou « NSP » ou « Non Renseignée » pour la compensation volémique, les                                                                                                    |
| trois champs suivat     | nts sont vidés et désactivés dynamiquement (pas de rechargement de la page). S'il coche                                                                                                    |
| « Oui » les champs      | sont réactivés (une éventuelle saisie précédente est toutefois perdue).                                                                                                    |

| <u>3.9</u> Modalités de prise en charge complémentaire |                                                                                        |  |  |  |
|--------------------------------------------------------|----------------------------------------------------------------------------------------|--|--|--|
| Consultation médicale :                                | 🛇 Oui 🛇 Non 🛇 NSP 🖲 Non Renseignée                                                     |  |  |  |
|                                                        | Si oui, 🔘 à l'ETS 🔘 Hors de l'ETS                                                      |  |  |  |
|                                                        | Si hors de l'ETS, précisez :                                                           |  |  |  |
|                                                        |                                                                                        |  |  |  |
| Intervention des services<br>d'urgence :               | ◯ Oui ◯ Non ◯ NSP ◉ Non Renseigné                                                      |  |  |  |
|                                                        | Si oui, $ {igodot}$ Sur le lieu de prélèvement $ {igodot}$ Hors du lieu de prélèvement |  |  |  |
| Hospitalisation :                                      | 🔘 Oui 🔘 Non 🔘 NSP 🖲 Non Renseigné                                                      |  |  |  |

#### 3.9 Modalités de prise en charge complémentaire

- Consultation médicale : item NR coché par défaut. Nécessité de cocher « oui » ou « non » ou « NSP » pour approbation de la FEIGD. Si « oui » coché, compléter en cochant à l'ETS ou hors ETS et si hors ETS, préciser dans le champ texte.

- Intervention des services d'urgence : item NR coché par défaut. Nécessité de cocher « oui » ou « non » ou

« NSP » pour approbation de la FEIGD. Si « oui » coché, compléter en cochant sur le lieu de prélèvement ou hors du lieu de prélèvement.

- Hospitalisation : item NR coché par défaut. Nécessité de cocher « oui » ou « non » ou « NSP » pour approbation de la FEIGD

A noter : à partir de la version 3.1.0 du 17 septembre 2013

si l'utilisateur coche « Non » ou « NSP » ou « Non Renseignée » pour la consultation médicale ou l'intervention des services d'urgence, les sous rubriques correspondantes sont vidés et désactivés dynamiquement (pas de rechargement de la page).

#### 3.10 Incident grave associé

item NR coché par défaut. Nécessité de cocher « oui » ou « non » ou « NSP » pour approbation de la FEIGD. Si cet item est coché « Oui », le N° de la FIG - s'il est connu du déclarant et si **FIG présente dans eFIT**- devra être renseigné (dans son intégralité =25 caractères IG.TEST.123456789.AA.000X y compris le code processus et les points de séparation) dans l'espace qui lui est réservé au-dessous. La saisie de ce N° permet d'associer automatiquement sur eFIT la FEIGD et la FIG correspondante.

Si **FIG non présente dans eFIT**, ne pas saisir de N° de FIG, mais cocher déclaration non présente dans eFIT

| <u>3.10</u> Incident grave associé                                                   |         |                     |
|--------------------------------------------------------------------------------------|---------|---------------------|
| ◉ Oui ◯ Non ◯ NSP ◯ Non Renseigné                                                    |         |                     |
| Si oui, vous devrez créer une Fiche d'Incident Grave, puis reporter son numéro ici : |         |                     |
| IG.TES2.00000000.12.0001 Déclaration non présente dans e-Fit                         |         |                     |
|                                                                                      | SUIVANT | ANNULER             |
|                                                                                      |         | <u>Haut de page</u> |

| Détail de la<br>FEIGD ><br>Historique et<br>discussion   | Saisie initiale de                                                                                                    | e la FEIGD                                            |                        | ENREGISTRER       | ANNULER                        |
|----------------------------------------------------------|----------------------------------------------------------------------------------------------------|-------------------------------------------------------|------------------------|-------------------|--------------------------------|
| Approbation et<br>contacts                               | 1 Donneur                                                                                                    | 2 Don                                                 | 3 Effet Indésirable    | 4 Remarques e     | et Commentaires                |
| Déclarations associées<br>Aucune déclaration<br>associée | 4.1 Remarques et com                                                                                                    | nentaires                                             |                        |                   |                                |
| 4.1 Remarques et co<br>Texte libre pour la sais          | ommentaires :<br>ie d'informations con                                                                                                    | nplémentaires sur les                                 | démarches entrep       | prises concernant | : l'EIGD.                      |
|                                                          | Sans<br>séquelles mi<br><u>4.5</u> Autres vigilances<br>Oui ONon ONSP<br>Si oui précisez :<br>Aucune donnée<br>Aucune donnée<br>Aucune donnée | ) Séquelles () Séquelle<br>ineures majeures<br>]<br>] | <sup>s</sup> 🔘 Décès 🤇 | NSP               |                                |
|                                                          |                                                                                                    |                                                       |                        | ENREGISTRER       | ANNULER<br><u>Haut de page</u> |

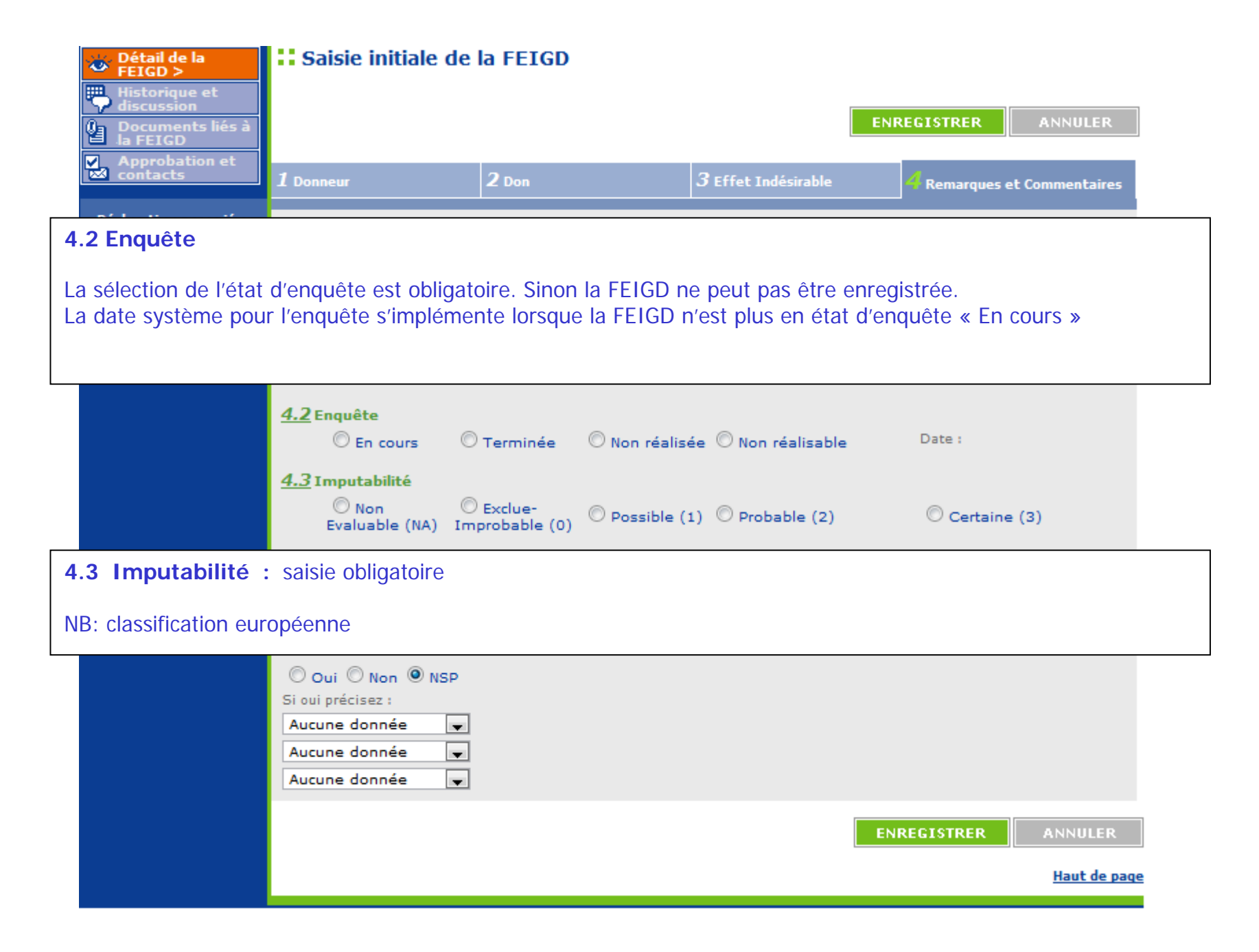

| Saisie initiale de | la FEIGD           |                                                             |                                                                                                   |
|--------------------|--------------------|-------------------------------------------------------------|---------------------------------------------------------------------------------------------------|
|                    |                    | E SUE                                                       |                                                                                                   |
|                    |                    | ENP                                                         | CEGISTREK ANNULER                                                                                 |
| 1 Donneur          | 2 Don              | <b>3</b> Effet Indésirable                                  | 4 Remarques et Commentaires                                                                       |
|                    | Saisie initiale de | Saisie initiale de la FEIGD         1 Donneur         2 Don | Saisie initiale de la FEIGD         ENF         1 Donneur       2 Don         3 Effet Indésirable |

#### 4.4 Evolution

item NSP coché par défaut. Nécessité de cocher « sans séquelles » ou « séquelles mineures » ou « séquelles majeures » ou « décès » en fonction de l'évolution du donneur pour approbation de la FEIGD.

| <u>4.4</u> Evolution<br>© Sans<br>séquelles                                                                     | O Séquelles mineures | <sup>©</sup> Séquelles<br>majeures | O Décès | • NSP       |                                |
|----------------------------------------------------------------------------------------------------|----------------------|------------------------------------|---------|-------------|--------------------------------|
| 4.5 Autres vigilance<br>O Oui O Non O N<br>Si oui précisez :<br>Aucune donnée<br>Aucune donnée<br>Aucune donnée | s<br>SP<br>V         |                                    |         |             |                                |
|                                                                                                    |                      |                                    |         | ENREGISTRER | ANNULER<br><u>Haut de page</u> |

| 👋 Détail de la<br>FEIGD >   | Saisie initiale de | la FEIGD |                      |             |                 |
|-----------------------------|--------------------|----------|----------------------|-------------|-----------------|
| Historique et<br>discussion |                    |          | ſ                    |             |                 |
| Documents liés à la FEIGD   |                    |          | l                    | ENREGISTRER | ANNULER         |
| Approbation et              | 1 Doppour          | 2 Dop    | 3 Effet Indésirable  | 4           |                 |
|                             |                    | 2.001    | S Effet filuesitable | Remarques ( | et commentaires |

#### 4.5 Autres vigilances

item NSP coché par défaut. Nécessité de cocher « oui » ou « non » pour approbation de la FEIGD. Si aucune sélection n'est faite, le système autorise l'enregistrement mais la FEIGD sera incohérente et non approuvable.

Vous pouvez sélectionner 3 vigilances au maximum

| <u>4.5</u> Autres vigilances<br>O Oui O Non O NSP |
|---------------------------------------------------|
| Si oui précisez :                                 |
| Aucune donnée 🗸                                   |
| Aucune donnée 👻                                   |
| Aucune donnée 🗶                                   |
| ENREGISTRER ANNULER                               |
| Haut de page                                      |

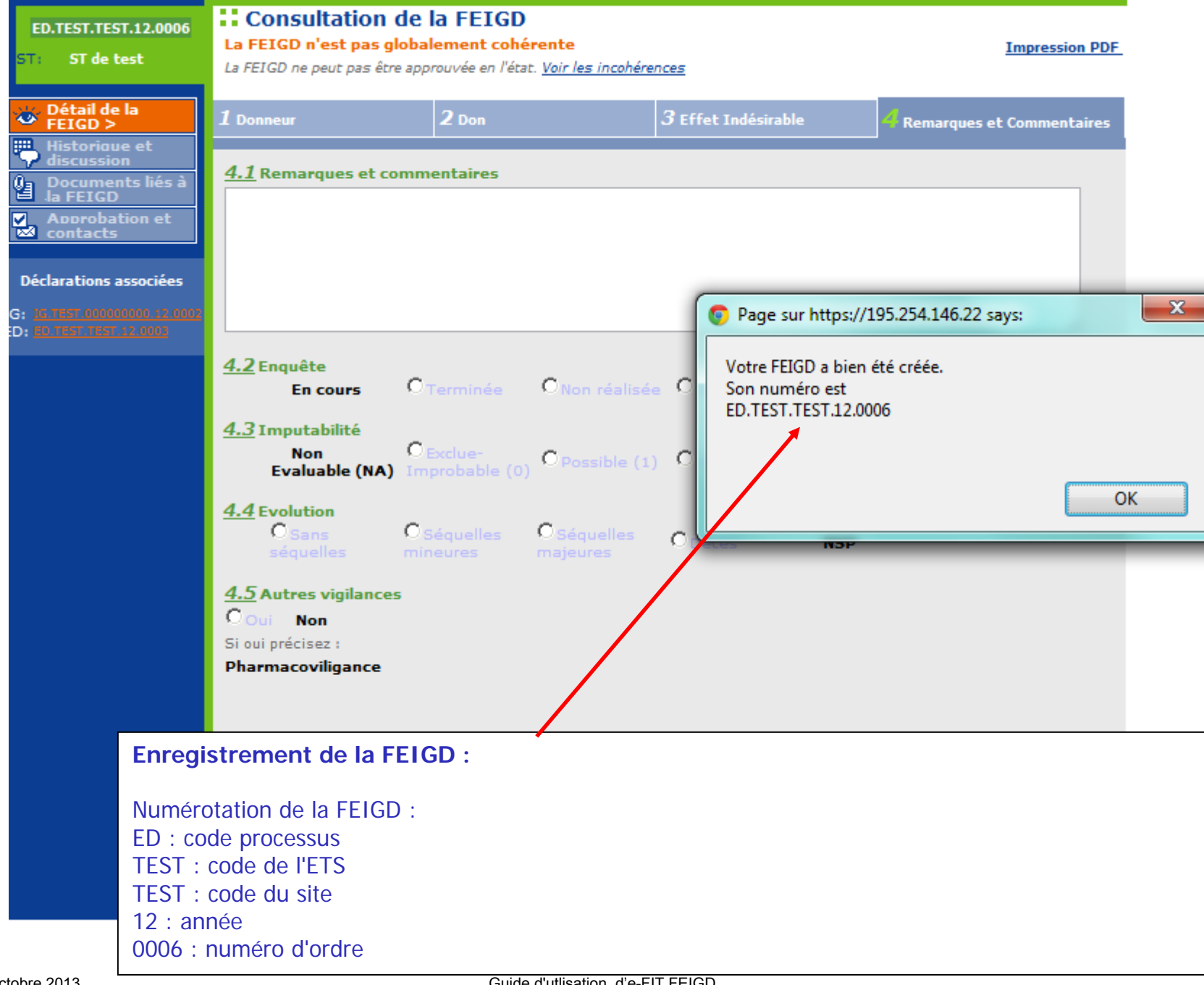

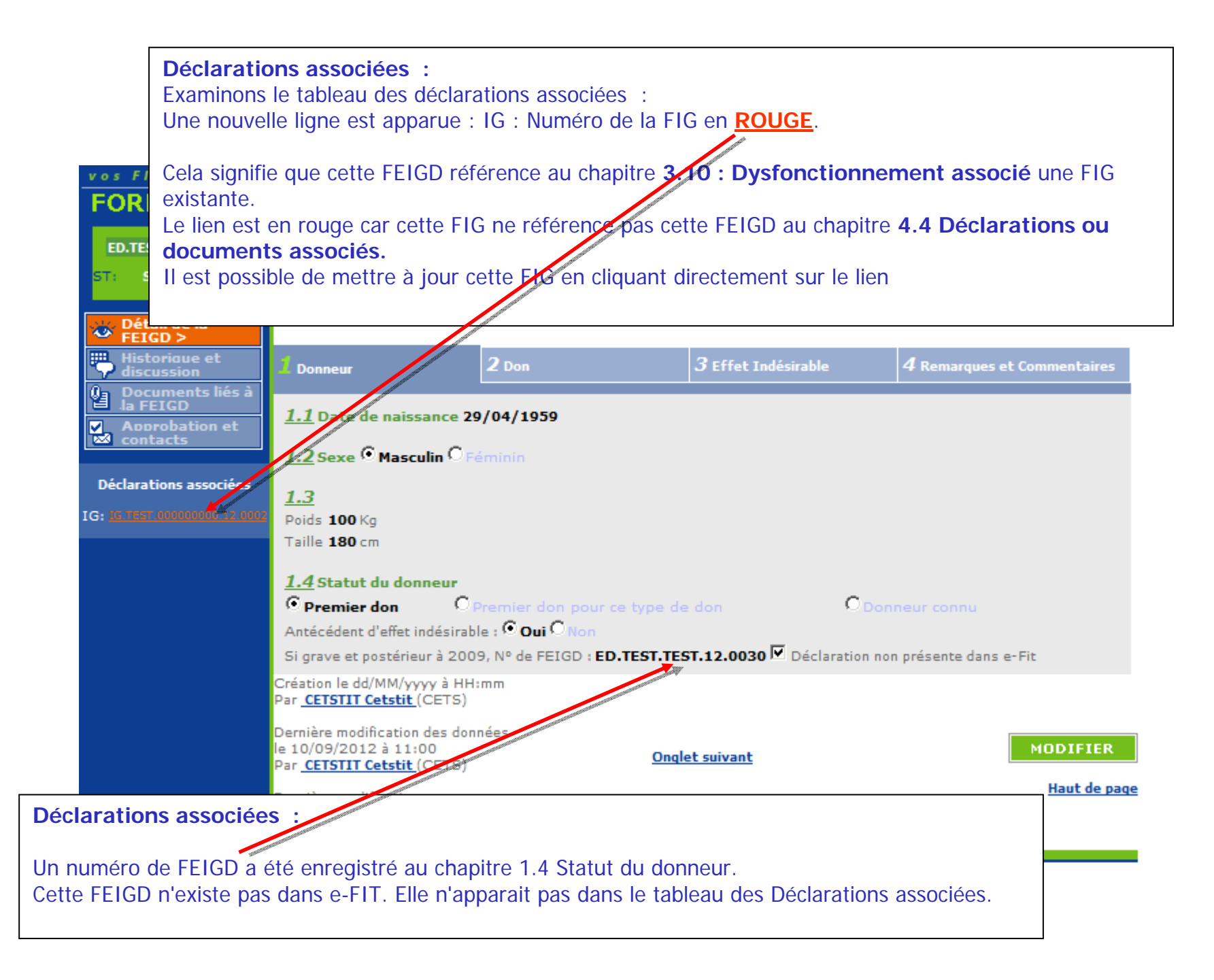

Approbations et contacts : Fonctionnement identique pour tous les processus.

Dans cet exemple, aucun accord FEIGD n'est enregistré entre le site et son ETS.

Focus sur la gestion des accords dans eFIT V3 --> diapositive suivante.

| CETT en ligne<br>FORMATION                                  | lundi 10/09/2012<br>M. Cetstit CETSTIT<br><u>« Autres déclarations</u><br>Gestion des FEIGD Ar<br>Liste de mes FEIGD | MON PROFIL<br>Inuaire Th<br>Rechercher une FEIGD                                       | <u>ME DECONN</u><br>ésaurus<br>Créer une FEI           | ECTER AIDE<br>A propos d'e-<br>IGD                                         | e-FIT version 3.0<br>(Formation)<br>Fit         |
|-------------------------------------------------------------|----------------------------------------------------------------------------------------------------|----------------------------------------------------------------------------------------|--------------------------------------------------------|----------------------------------------------------------------------------|-------------------------------------------------|
| ED.TEST.TEST.12.0006<br>ST: ST de test                      | <b>::</b> Approbation d                                                                                              | e la FEIGD et Vis                                                                      | 5a                                                     |                                                                            | Imprimer l'état d'approbation<br>Impression PDF |
| uno Détail de la                                            | A                                                                                                    | pprobations                                                                            |                                                        | (                                                                          | Contacts                                        |
| FEIGD                                                       | Site Transfusionnel : <u>ST d</u>                                                                                    | <u>e test</u>                                                                          |                                                        |                                                                            |                                                 |
| Historique et<br>discussion<br>Documents liés à<br>la FEIGD | No                                                                                                    | n Approuvé                                                                             | <u>Cstr</u><br>Cstr                                    | <mark>tit CSTTIT</mark> (Titulaire)<br>r <mark>pl CSTRPL</mark> (Remplaçan | nt)                                             |
| Approbation et<br>contacts >                                |                                                                                                    | PPROUVER                                                                               | <u>Cet</u><br><u>Cet</u>                               | <mark>stit CETSTIT</mark> (Titulaire)<br>srpl CETSRPL (Remplaç             | )<br>çant)                                      |
| Déclarations associées                                      |                                                                                                    |                                                                                        |                                                        |                                                                            |                                                 |
| (G: IG.TEST.00000000.12.0002                                |                                                                                                    |                                                                                        |                                                        |                                                                            |                                                 |
|                                                             | Vu CRH                                                                                                    | Visa <u>CRH</u>                                                                        |                                                        | (                                                                          | Contacts                                        |
|                                                             | Non Vu                                                                                                    | Le visa CRH sera néo<br>après l'approbatio<br>l'ensemble des corres<br><b>Non Visé</b> | cessaire<br>n par <u>Crhi</u><br>pondants <u>Crh</u> i | <u>tit CRHTIT</u> (Titulaire)<br>rpl CRHRPL (Remplaça                      | nt)                                             |
|                                                             |                                                                                                    |                                                                                        | SUPPRIM                                                | ER                                                                         |                                                 |

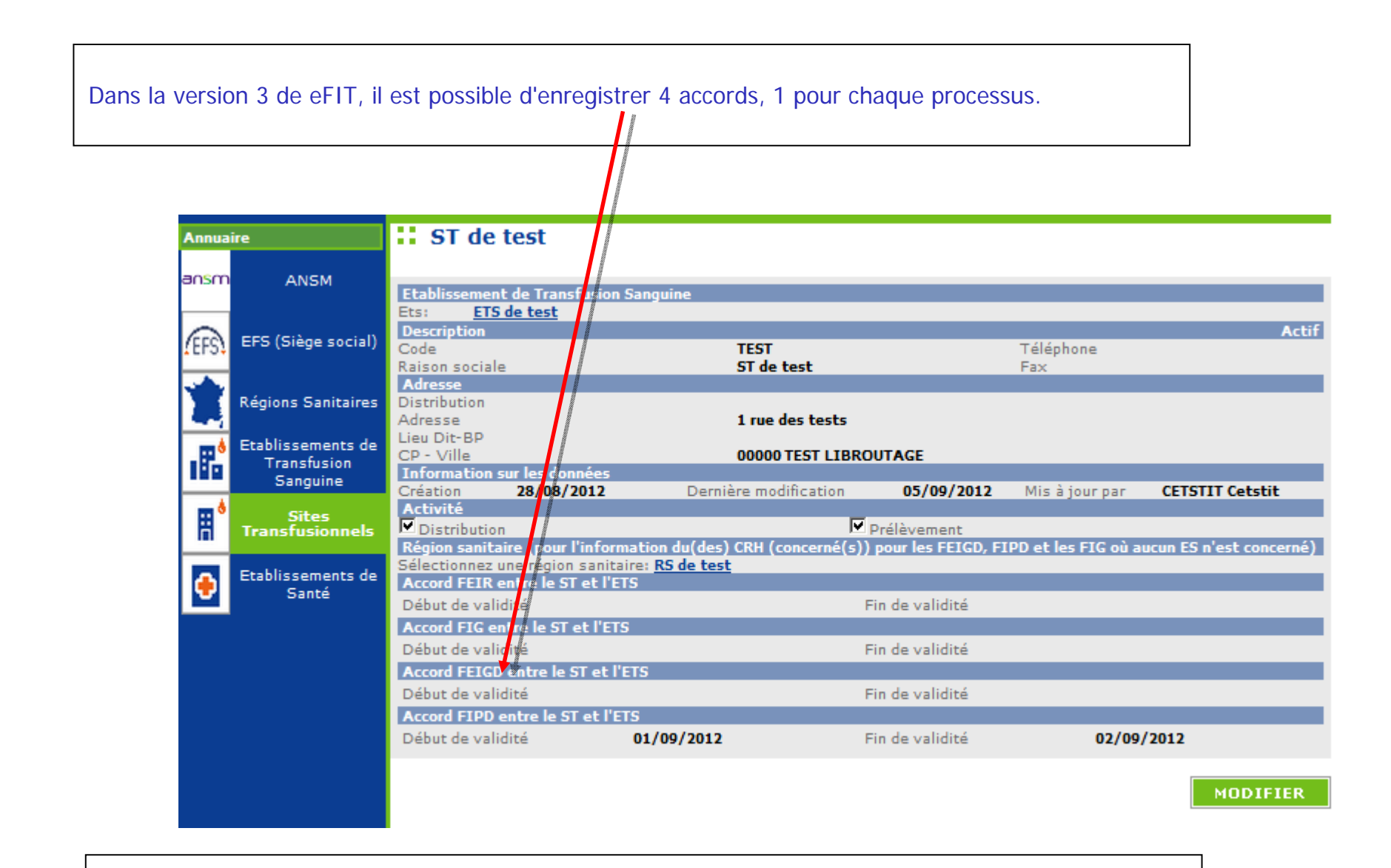

Comme pour les autres processus, lorsqu'il y a un accord entre le site et son ETS, l'approbation du CHV-ETS déclenche l'approbation du CHV-ST.

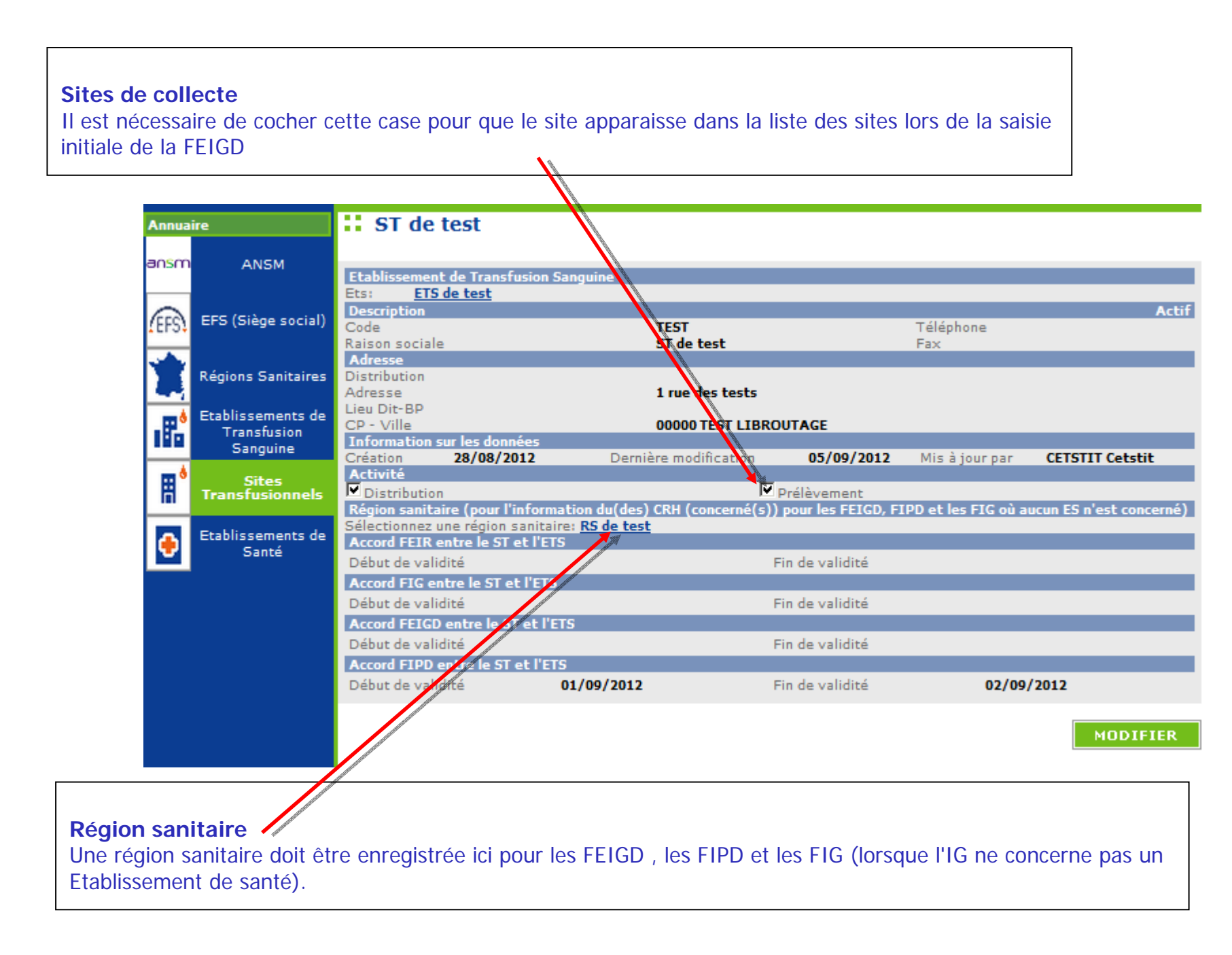

Historique et discussion Fonctionnement identique pour tous les processus

| vos FIT en ligne                                                | Gestion des FEIGD Annuaire                                                                         | Thésaurus                                                         | A propos d'e-Fit                           |                                                          |
|-----------------------------------------------------------------|----------------------------------------------------------------------------------------------------|-------------------------------------------------------------------|--------------------------------------------|----------------------------------------------------------|
| FORMATION                                                       | Liste de mes FEIGD   Rechercher un                                                                 | e FEIGD   Créer une FEIGD                                         |                                            |                                                          |
| ED.TEST.TEST.12.0004<br>ST: ST de test                          | Ajouter un nouveau message :                                                                       | n autour de la FEIGD                                              |                                            | Imprimer cette liste                                     |
| Détail de la     FEIGD     Historique et     discussion >       | <ul> <li>Envoyer une copie du message aux c</li> <li>Envoyer une copie du message aux h</li> </ul> | orrespondants ST, ETS et au Cf<br>émovigilants nationaux (par e-n | RH (par e-mail)<br>nail)                   | AJOUTER                                                  |
| Approbation et                                                  | 03/09/2012 à 17:35<br>Elément modifié<br>§1.4 Antécédent d'effet indésirable ?                     | C<br>Ancienne valeur<br>oui                                       | Compl. après désapp. par Ce<br>Nouv<br>non | e <mark>tstit CETSTIT (Titulaire)</mark><br>/elle valeur |
| Déclarations associées<br>IG: <u>IG.TEST.0000000000.12.0001</u> | §1.4 Numéro de FEIGD<br>§3.10 Incident grave associé<br>§3.10 Numéro de FIG                        | 123456789<br>non                                                  | oui<br>IG.TEST.00000                       | 0000.12.0001                                             |
|                                                                 | vigilances et gestion des risques                                                                  | non renseigné                                                     | non<br>Désappr, pour compl, par Ce         | etstit CETSTIT (Titulaire)                               |
|                                                                 | 03/09/2012 à 17:32                                                                                 |                                                                   | Approbation ETS par Ce                     | etstit CETSTIT (Titulaire)                               |
|                                                                 | 03/09/2012 à 17:32<br>Elément modifié<br>§3.9 Hospitalisation                                      | Ancienne valeur<br>non renseigné                                  | Complément par Ce<br>Nouv<br>oui           | e <mark>tstit CETSTIT (Titulaire)</mark><br>/elle valeur |
|                                                                 | §3.10 Incident grave associé                                                                       | non renseigné                                                     | non                                        | _                                                        |
|                                                                 | 03/09/2012 à 17:31<br>Elément modifié<br>§3.9 Consultation médicale                                | Ancienne valeur<br>non                                            | Complément par Ce<br>Nouv<br>oui           | e <b>tstit CETSTIT (Titul</b> aire)<br>velle valeur      |
|                                                                 |                                                                                                    | Page précédente   1- <u>2-3</u>   <u>Pa</u>                       | qe suivante                                |                                                          |

Guide d'utlisation d'e-FIT FEIGD

#### **Documents liés**

Fonctionnement identique pour tous les processus

| <u>efit</u>                                                                                  | lundi 10/09/2012     M. Cetstit CETSTIT     MON PROFIL     ME DECONNECTER     AIDE     e-FIT version 3.                                                                                                    | 0<br>) |  |  |
|----------------------------------------------------------------------------------------------|----------------------------------------------------------------------------------------------------|--------|--|--|
| FORMATION                                                                                    | Gestion des FEIGD         Annuaire         Thésaurus         A propos d'e-Fit           Liste de mes FEIGD         Rechercher une FEIGD         Créer une FEIGD                                                                         |        |  |  |
| ED.TEST.TEST.12.0004<br>ST: ST de test                                                       | Aucun document lié à cette FEIGD                                                                                                    | te     |  |  |
| Détail de la<br>FEIGD<br>Historique et<br>discussion<br>Documents liés à<br>la FEIGD >       | Ajout d'un document<br>Pour ajouter un document, vous devez sélectionner un fichier présent sur votre poste<br>de travail en cliquant sur « Parcourir ». Ensuite, renseignez sa description puis cliquez<br>sur « Ajouter le document » |        |  |  |
| Approbation et<br>contacts<br>Déclarations associées<br>IG: <u>IG.TEST.000000000.12.0001</u> | <ul> <li>Sélectionnez le fichier à ajouter :</li> <li>Choisissez un fichier Aucun fichier choisi</li> <li>Description (obligatoire):</li> </ul>                                                                                         |        |  |  |
|                                                                                              | * Attention ! Veuillez ne pas ajouter de document contenant des données nominatives du patient. AJOUTER LE DOCUMENT                                                                                                    |        |  |  |

# MODALITES DE CONSULTATION D'UNE FEIGD

#### Qui peut consulter une FEIGD ?

Le correspondent de l'ETS (EFS Régional/Interrégional ou CTSA) peut consulter les FEIGD qu'il a créées pour son établissement, et celles créées par les correspondants des sites de son ETS.

Le correspondent de site de l'ETS peut consulter les FEIGD qu'il a créées pour son établissement.

Le CRH peut consulter les FEIGD créées dans sa région et dans la région pour laquelle il assure l'intérim ou le remplacement de CRH

L'Hémovigilance de l'Ansm et le Pôle Vigilances de l'EFS peuvent consulter toutes les FEIGD créées

#### **Comment consulter une FEIGD ?**

L'accès à une FEIGD en consultation se fait en cliquant sur son N° dans la "liste de mes FEIGD". Il peut se faire également par toute opération de recherche avancée et notamment par la saisie de son N° dans l'espace dédié à cet effet (saisie partielle ou totale du N° qui se présente comme suit : ED.TEST.TEST.AA.000X (soit 20 caractères y compris le code processus et les points de séparation)

#### Accès à la base des données FEIGD

Le correspondent de l'ETS (EFS Régional/Interrégional ou CTSA) peut accéder à la base des données des FEIGD concernant son établissement via un export Excel/CSV. La procédure d'export est disponible dans l'espace téléchargement e-FIT.

Les CRH peuvent accéder à la partie régionale de la base des données FEIGD, chacun pour sa région, via un export Excel/CSV. La procédure d'export est disponible dans l'espace téléchargement eFIT.

L'Hémovigilance de l'Ansm et le Pôle Vigilances de l'EFS peuvent accéder à toute la base des données FEIGD via un export Excel/CSV. La procédure d'export est disponible dans l'espace téléchargement e-FIT.

#### **Qui peut modifier une FEIGD ?**

Seuls les correspondants des ETS (EFS Régional/Interrégional ou CTSA), des sites d'ETS peuvent modifier les FEIGD qu'ils ont créées pour leurs établissements, et seulement celles-ci.

#### **Comment modifier une FEIGD ?**

L'accès à une FEIGD se fait en cliquant sur son N° dans la "liste de mes FEIGD".

Il peut se faire également par toute opération de recherche avancée et notamment par la saisie de son N° dans l'espace dédié à cet effet (saisie partielle ou totale du N° qui se présente comme suit : ED.TEST.TEST.000X (soit 20 caractères y compris le code processus et les points de séparation).

Cliquez sur le bouton « MODIFIER » Effectuez les modifications Cliquez sur le bouton « ENREGISTRER »

La suite des opérations est identique à celle de la création d'une FEIGD

Dès que la modification de la FEIGD est enregistrée, un mail de modification est adressé automatiquement au correspondant (ETS et site ETS) qui a modifié la fiche, au CRH de la région, au Pôle Vigilances de l'EFS et à l'Hémovigilance de l'Ansm. Ce mail contient le N° de la FEIGD ; N° qui permet d'accéder directement à la FEIGD correspondante.

Procédure spécifique de modification de la FEIGD par l'Ansm (applicable à tous les processus : FEIR, FEIGD, FIG, FIPD)

La validation des données d'hémovigilance est de la responsabilité de la tête de réseau (ici l'Ansm). Les items susceptibles d'être modifiés par l'Ansm, au vu notamment des avis d'experts, en vue de la validation des données sont plus particulièrement : gravité, imputabilité, PSL impliqué, orientation diagnostique/nature de l'incident. La modification des données par la tête de réseau intervient normalement après un accord avec les déclarants, mais en cas de désaccord, c'est l'avis du responsable de la surveillance qui s'impose.

L'hémovigilance de l'Ansm peut, dans des conditions définies, modifier une déclaration et empêcher les modifications d'une déclaration approuvée, visée et clôturée.

La déclaration sera soustraite par l'Ansm. Elle disparaît des listes des déclarations des utilisateurs. Elle disparaît également des déclarations retournées par le module de requêtes.

Lorsque l'Ansm active la fonction « Soustraire », la déclaration initiale est conservée sous forme d'une pièce jointe au format PDF. Ce fichier PDF n'est pas supprimable. Son nom comporte notamment la date et l'heure.

La déclaration soustraite par l'Ansm est modifiée par celle-ci. Le formulaire qui en ressort est un formulaire d'approbation par l'Ansm. Il ne comporte pas la mention de déclaration.

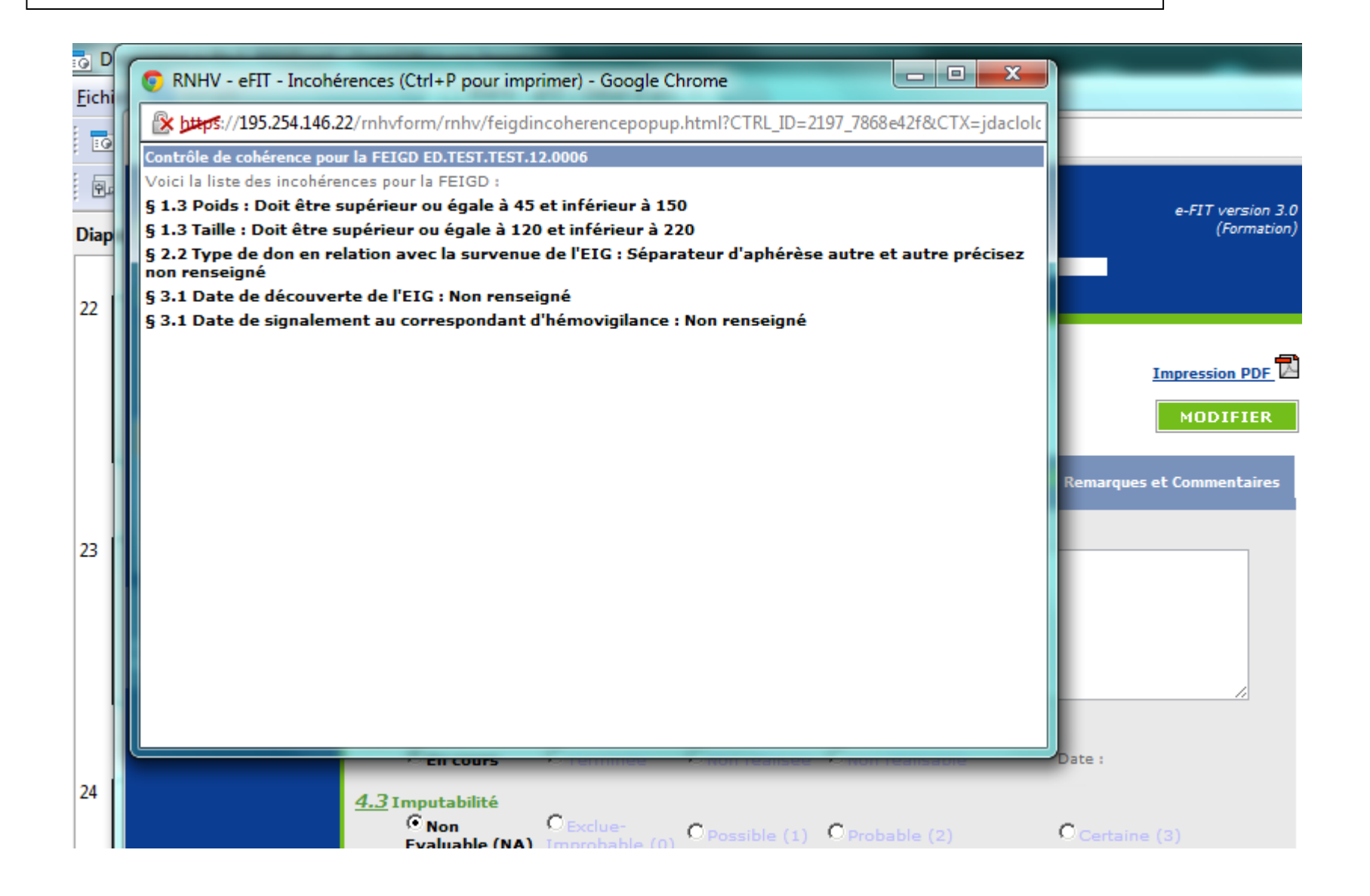

| Saisio du numéro de la EEICD au char | sitro <b>4 4 Déclarations ou documents associés</b> |
|--------------------------------------|-----------------------------------------------------|
|                                      |                                                     |
|                                      |                                                     |
|                                      |                                                     |
|                                      |                                                     |
|                                      |                                                     |
| 4.3 Enquête *                        |                                                     |
| 💿 en cours 🔿 terminée 🔿 non ré       | éalisée 🔘 non réalisable                            |
|                                      |                                                     |
| 4.4 Declarations ou documents as:    | socies                                              |
| ✓ FEIR associée ✓ FEIGD associée     | e 🛄 FIPD associée 🛄 ACR associée 🛄 Autre            |
| FEIR associée TEST.123456789.1       | 2.000: Déclaration non présente dans e-Fit          |
| FEIGD associée ED.TEST.TEST.12.0     | 006 Déclaration non présente dans e-Fit             |
| FIPD associée                        | Déclaration non présente dans e-Fit                 |
| Autre précisez :                     |                                                     |
|                                      |                                                     |
|                                      |                                                     |
|                                      |                                                     |

# MODALITES DE SUPPRESSION D'UNE FEIGD

#### Suppression d'une FEIGD par un correspondant ETS ou de site ETS

Peuvent supprimer les FEIGD qu'ils ont créées pour leurs établissements, et seulement celles-ci, les correspondants des ETS (EFS Régional/Interrégional ou CTSA), des sites d'ETS. Cette procédure de suppression ne concerne que les fiches non encore approuvées.

#### Suppression d'une FEIGD par l'hémovigilance de l'Ansm

La suppression des FEIGD approuvées ne peut être faite que par l'Ansm. Le correspondant de l'ETS ou du site de l'ETS qui l'a créée, en font la demande dans l'espace « Historique et discussion de la fiche ». L'avis du CRH de la région concernée est requis pour cette suppression.

L'Hémovigilance de l'Ansm renvoie un message de demande de confirmation de la suppression. Dès confirmation de la demande de suppression par le(s) correspondant(s) (et le CRH), l'Hémovigilance de l'Ansm procède à la suppression de la FEIGD concernée.

Une copie PDF de la FEIGD est enregistrée et conservée à l'Hémovigilance de l'Ansm avant suppression.

Dès que la FEIGD est supprimée, un mail de suppression est adressé automatiquement au correspondant ETS et du site d'ETS qui a demandé la suppression, au CRH de la région, au Pôle Vigilances de l'EFS et à l'Hémovigilance de l'Ansm. Ce mail contient le N° de la FEIGD supprimée.

La date de suppression est enregistrée.

Les données de la FEIGD supprimée disparaissent de la base des données FEIGD.

Le N° de la FEIGD supprimée n'est pas réutilisé. Il y aura donc un trou dans la numérotation chronologique (N°d'ordre de FEIGD de l'ETS/site dans l'année)

### Fonction « Suivi » de FEIGD (applicable à tous les processus : FEIR, FEIGD, FIG et FIPD)

L'hémovigilance de l'Ansm et le Pôle vigilances de l'EFS disposent d'une fonction de tableau de bord de suivi des fiches en attente de compléments d'information. Les fiches suivies sont identifiées au niveau de la « liste de mes FEIGD » par une astérisque « bleue » pour le suivi Ansm et/ou d'une astérisque « rouge » pour le suivi EFS

A partir de la version 3.1.1 (octobre - novembre 2013), la fonction suivi est également disponible pour les CHv (ETS, sites et ES) et pour les CRHs.

### **Formation continue**

Les acteurs du réseau d'hémovigilance devant accéder sur eFIT disposent d'un site permanent de formation sur l'application eFIT.

Adresse du site de formation eFIT

https://eFIT.ansm.sante.fr/rnhvform/ rnhv/login.html

Les codes d'accès en fonction des profils :

| Code    | Profil              |
|---------|---------------------|
|         |                     |
| crhtit  | CRH Titulaire       |
|         |                     |
| crhrpl  | CRH remplacant      |
|         |                     |
| cestit  | CHV ES Titulaire    |
|         |                     |
| Cesidi  | CHV ES Remplacant   |
| csttit  | CHV Site Titulaire  |
| - Count | On One malane       |
| cstrpl  | CHV Site Remplaçant |
|         |                     |
| cetstit | CHV ETS Titulaire   |
|         |                     |
| cetsrpl | CHV ETS Remplaçant  |